## Link originele les

## https://www.youtube.com/watch?v=CGjPv4vLXbM&t=3s

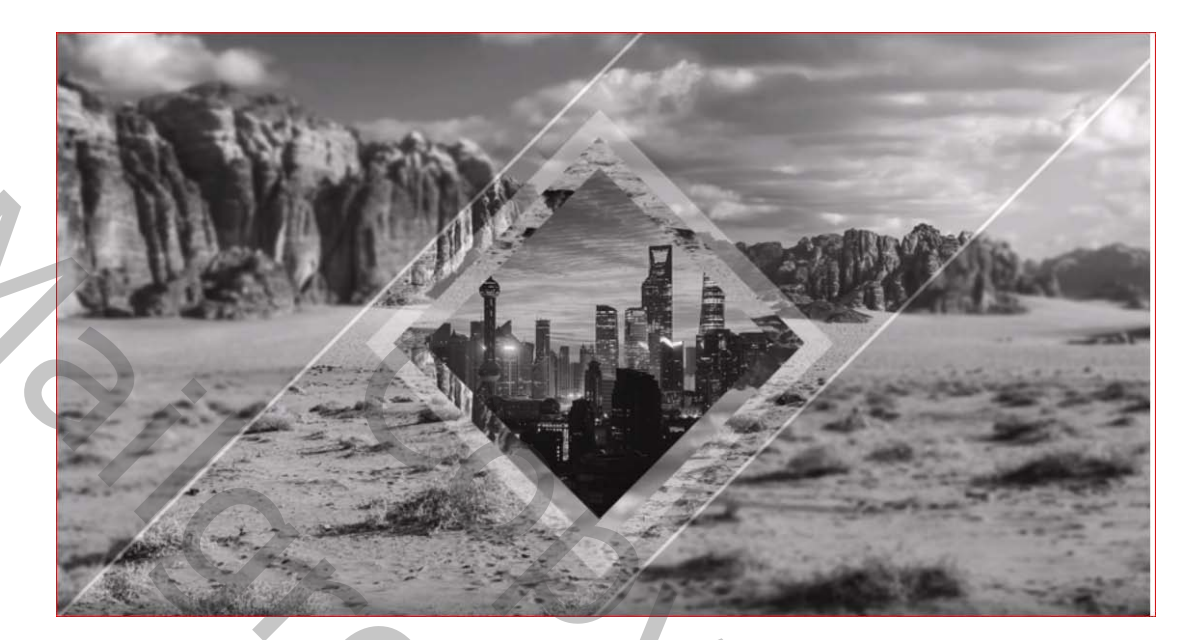

Nodig voor dit lesje :2 foto's

 Open je achtergrond foto en dupliceer je foto 2 maal.
Voorgrondkleur op (e7d4c1)activeer je rechthoek en met de chift toets ingehouden Teken je een vierkant ongeveer die grootte zoals hieronder en roteer die 45°

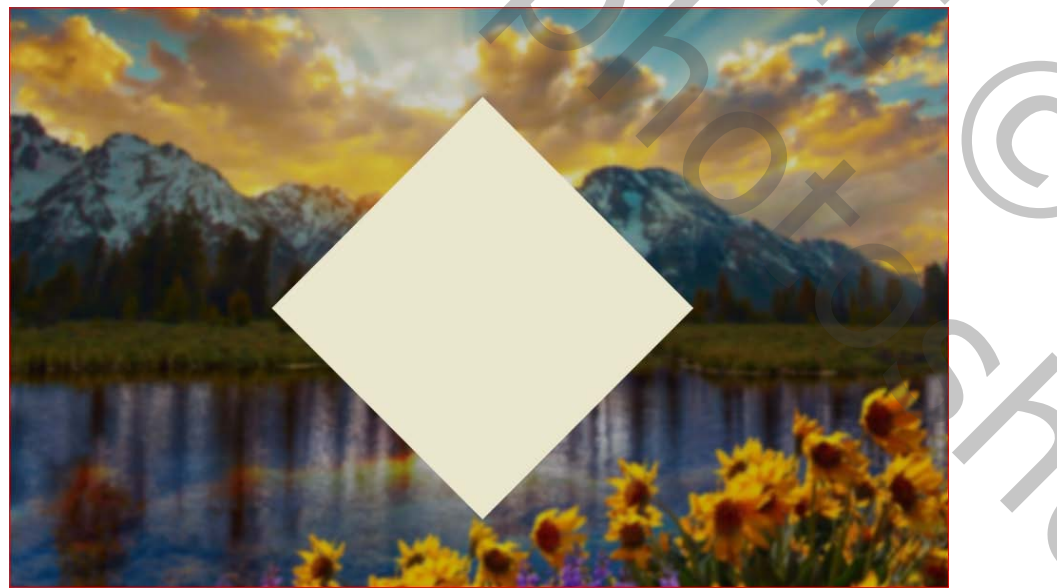

Dupliceer die laag en verklein dit vierkant via ctrl+t verklein nu dat vierkant een beetje

## Chift en alt inhouden om te verkleinen

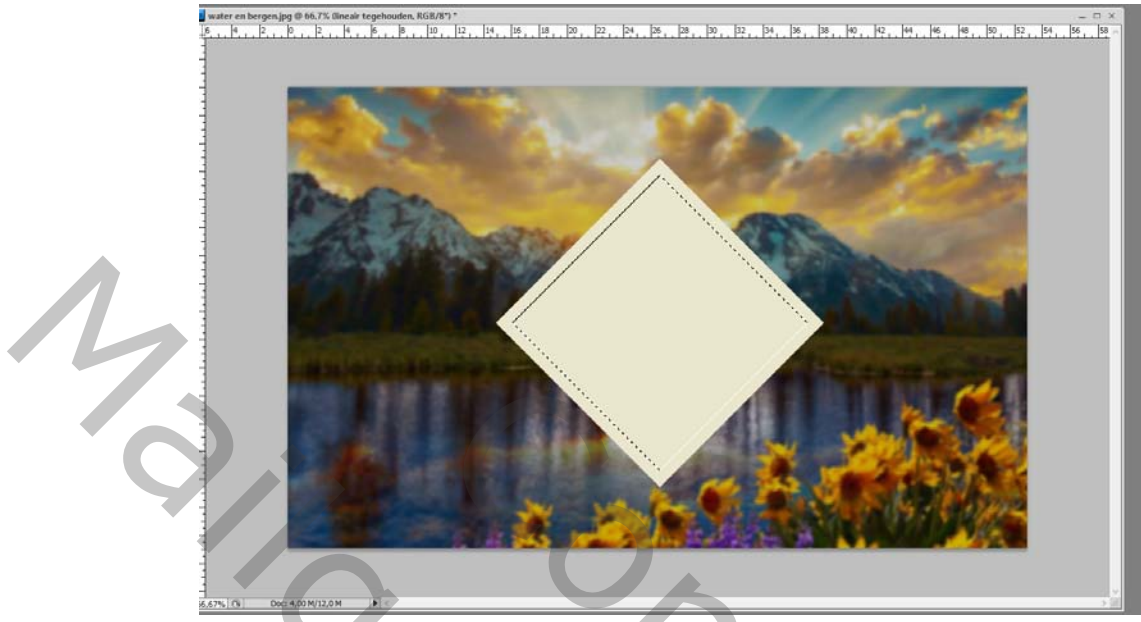

dupliceer die laag nogmaals en verklein terug die laag ongeveer zoals hieronder

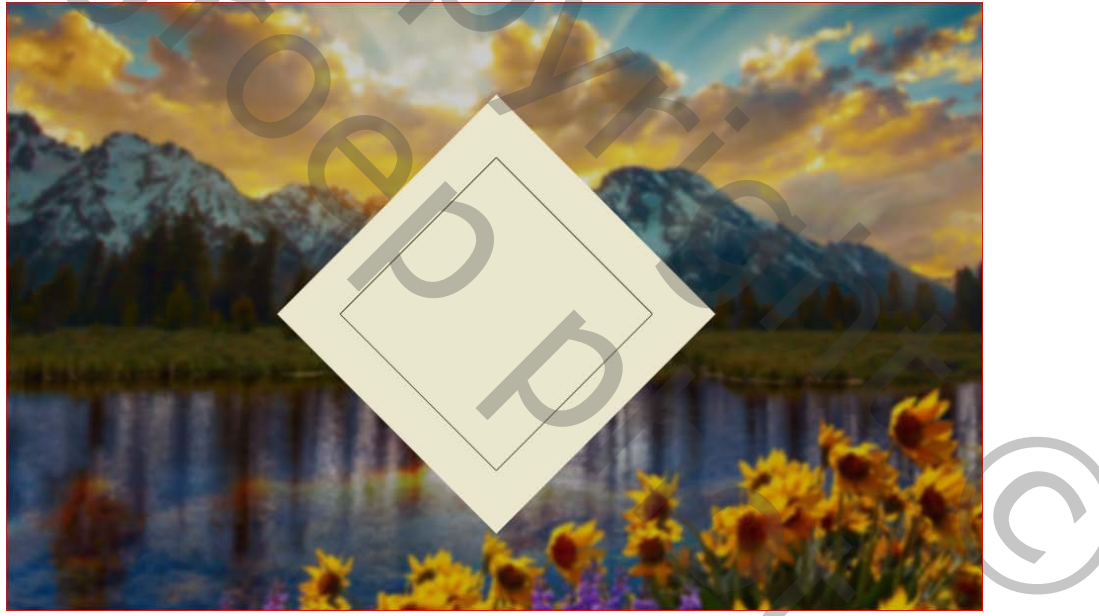

nu heb je 3 vierkanten Activeer het onderste vierkant en modus op <u>lineair tegenhouden.</u> dekking op ongeveer 30%

20%

2. Geef al de lagen deze namen

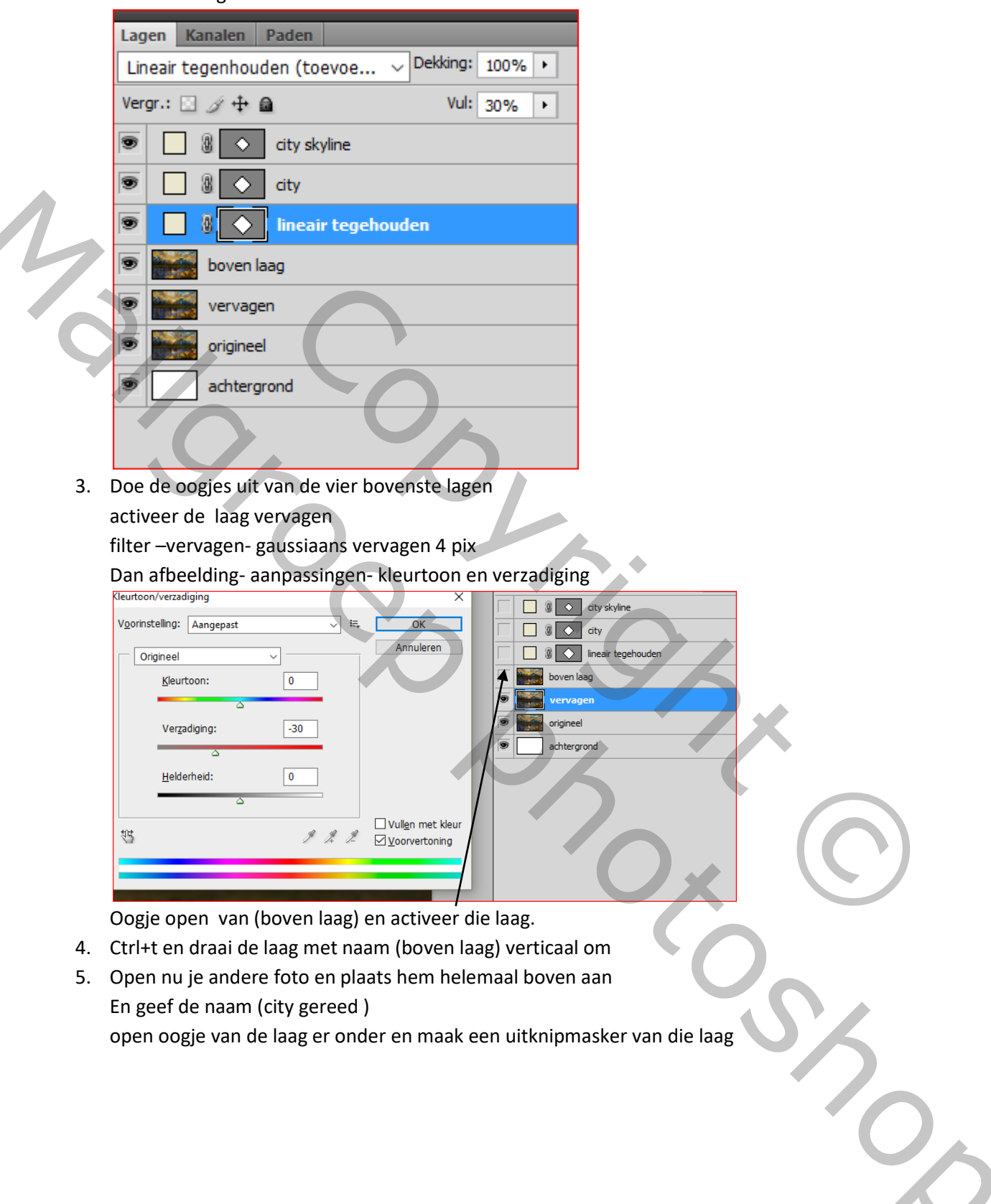

## Zo zien de lagen er nu uit

1

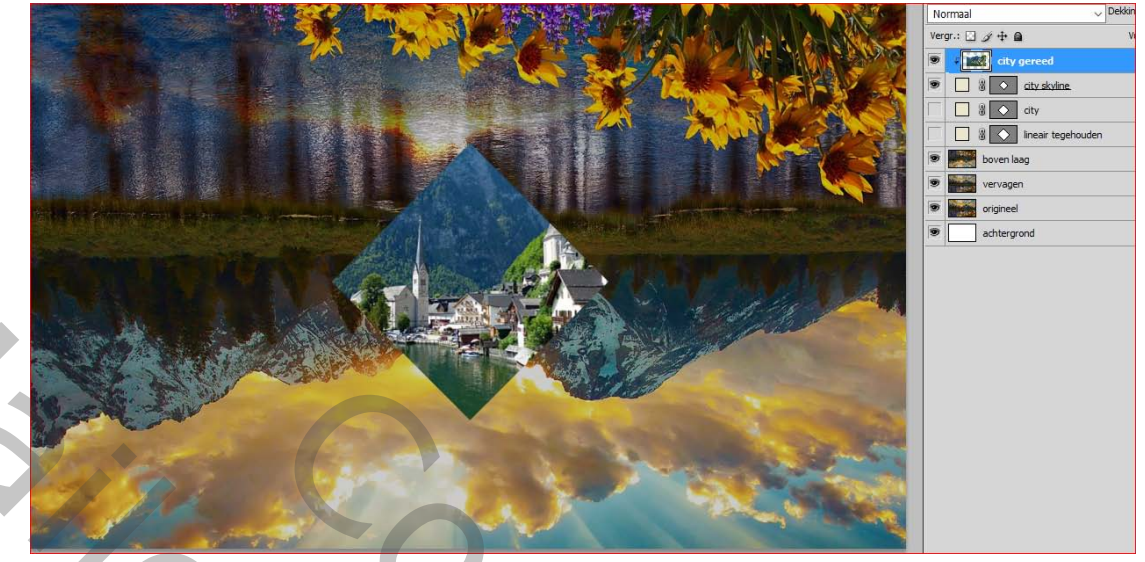

6. Plaats nu de laag met naam (boven laag) boven city laag en open ook dat oogje en maak er ook een uitknipmasker van open nu ook het oogje van de laag lineair tegenhouden. Nu moet je dit bekomen

Activeer (boven laag) neem je vormgereedschap teken nu een rechthoek van ongeveer deze

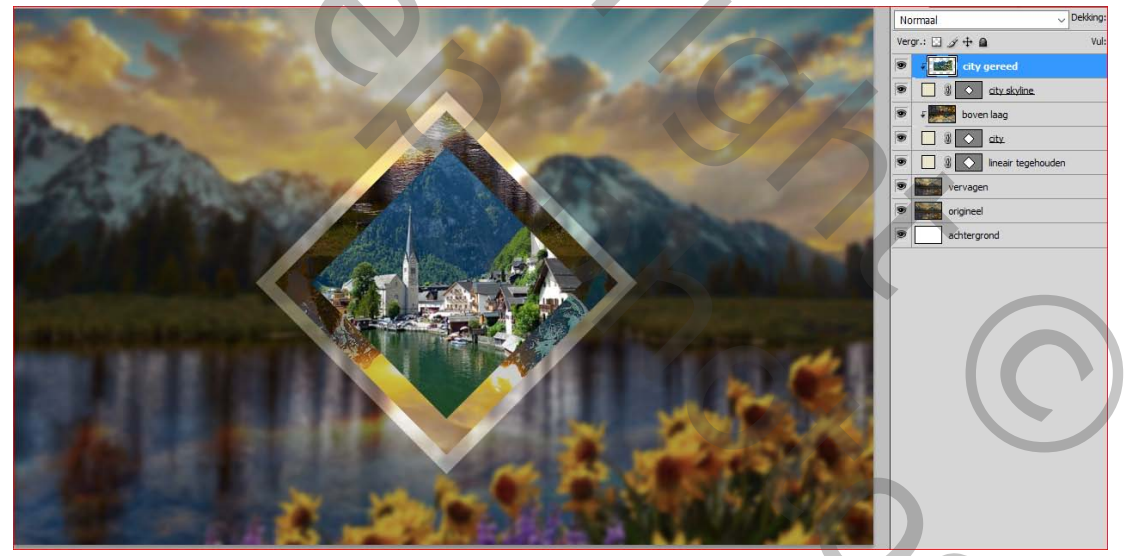

grootte. Zelfde kleur als vorige vierkanten.

20c

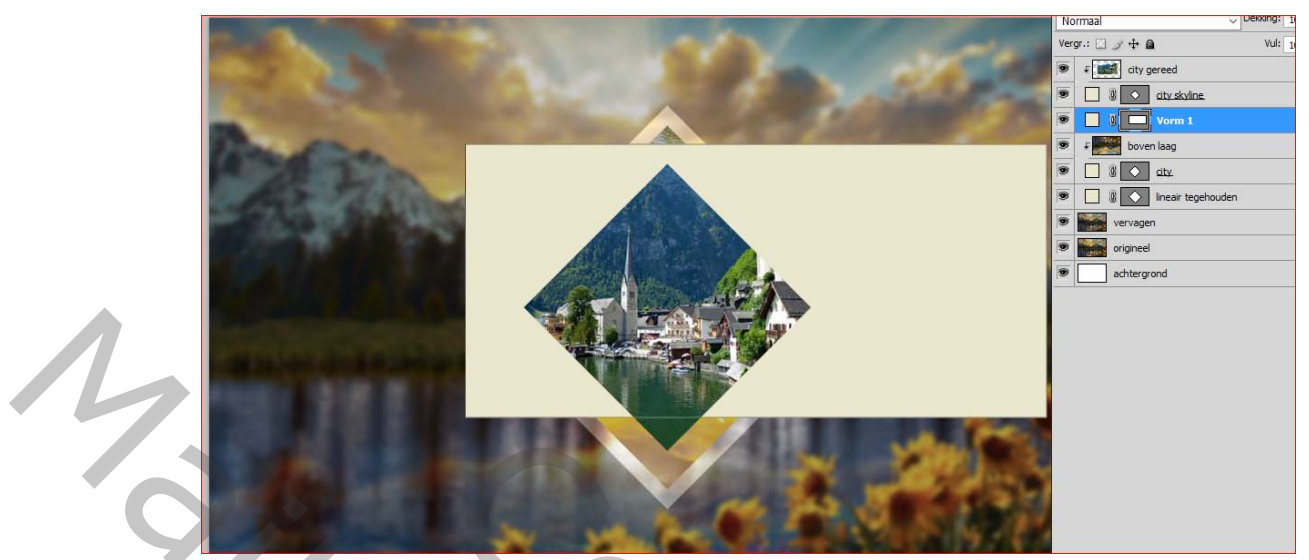

Vergroot nu je rechthoek en roteer -45 graden

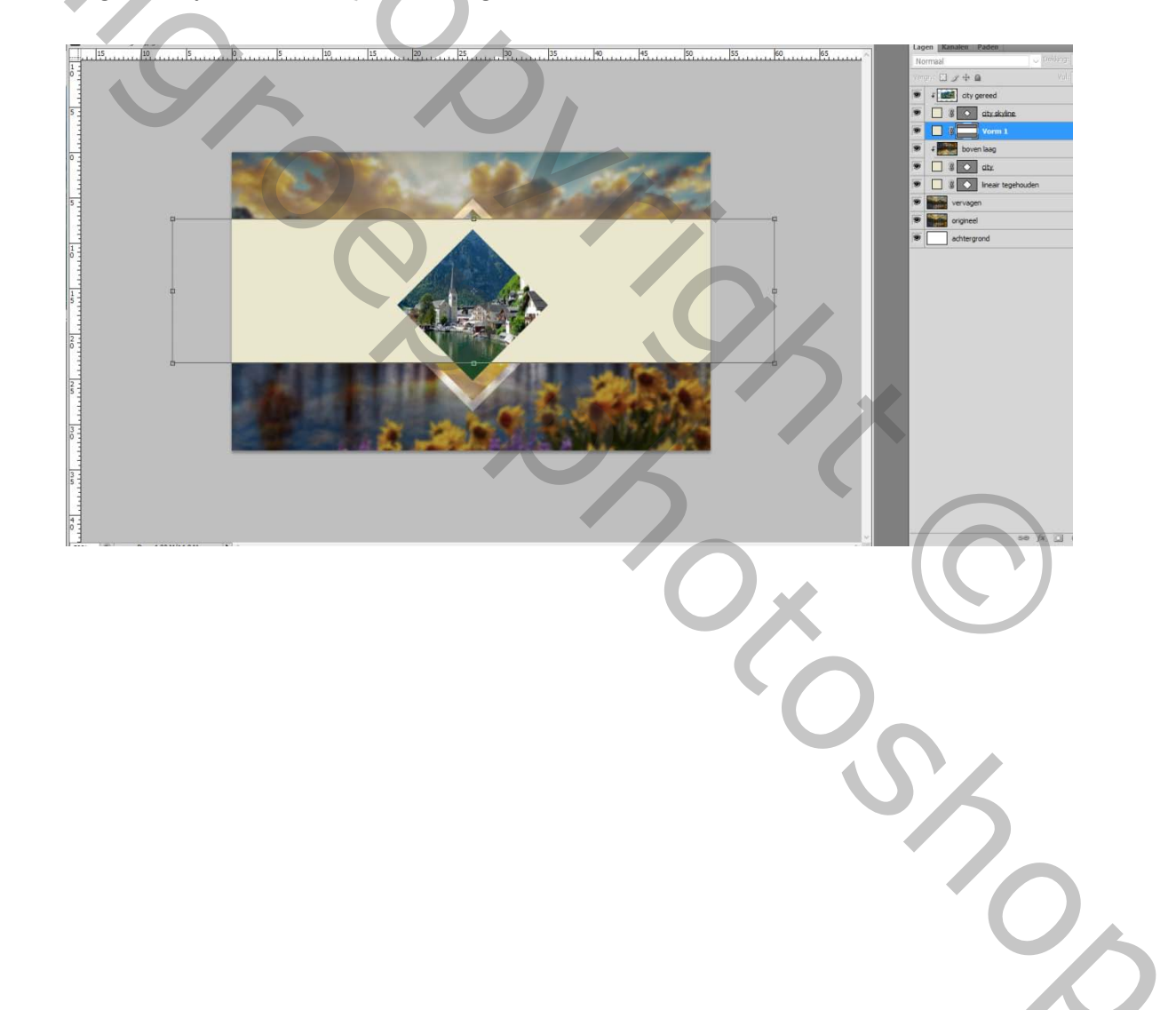

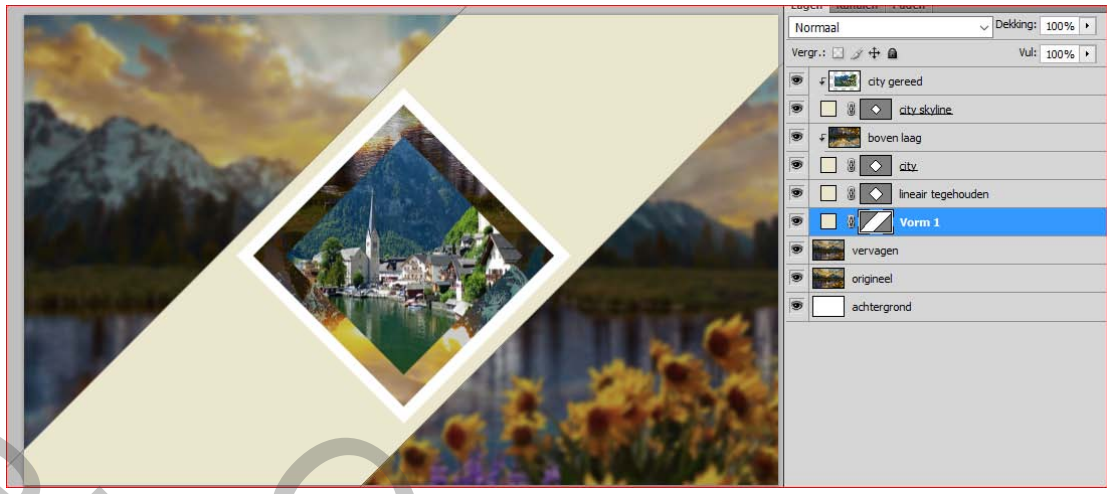

maak de laag wat groter dan je vierkanten en plaats die laag onder vervagen en maak er een uitknipmasker van die laag

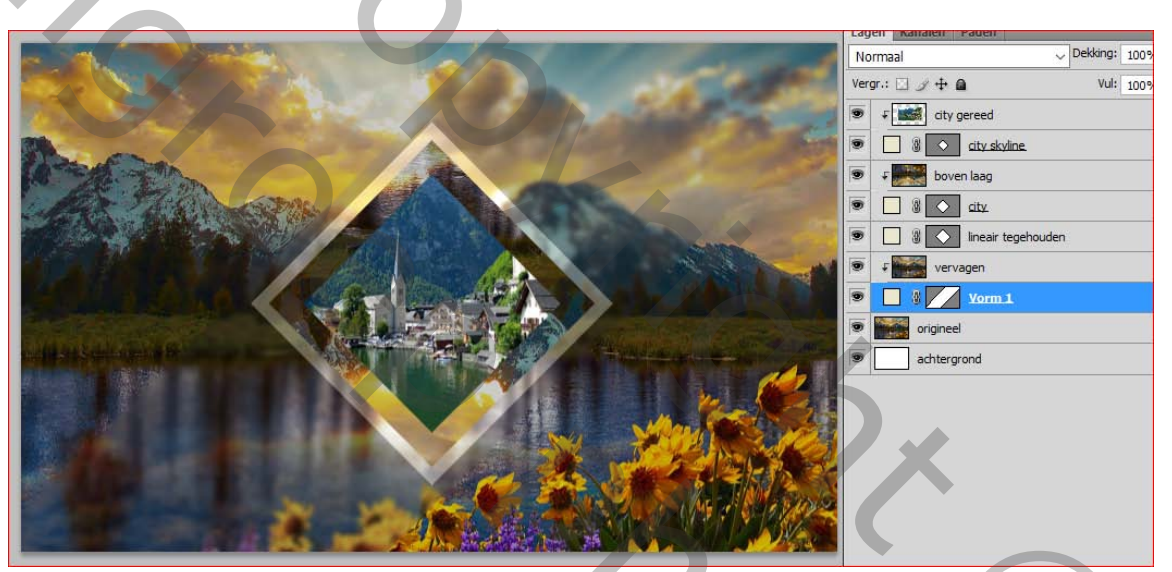

7. Activeer die vormlaag dubbelklik op die laag om je stijlen palet te openen geef de stijl lijn zoals hieronder

Z

202

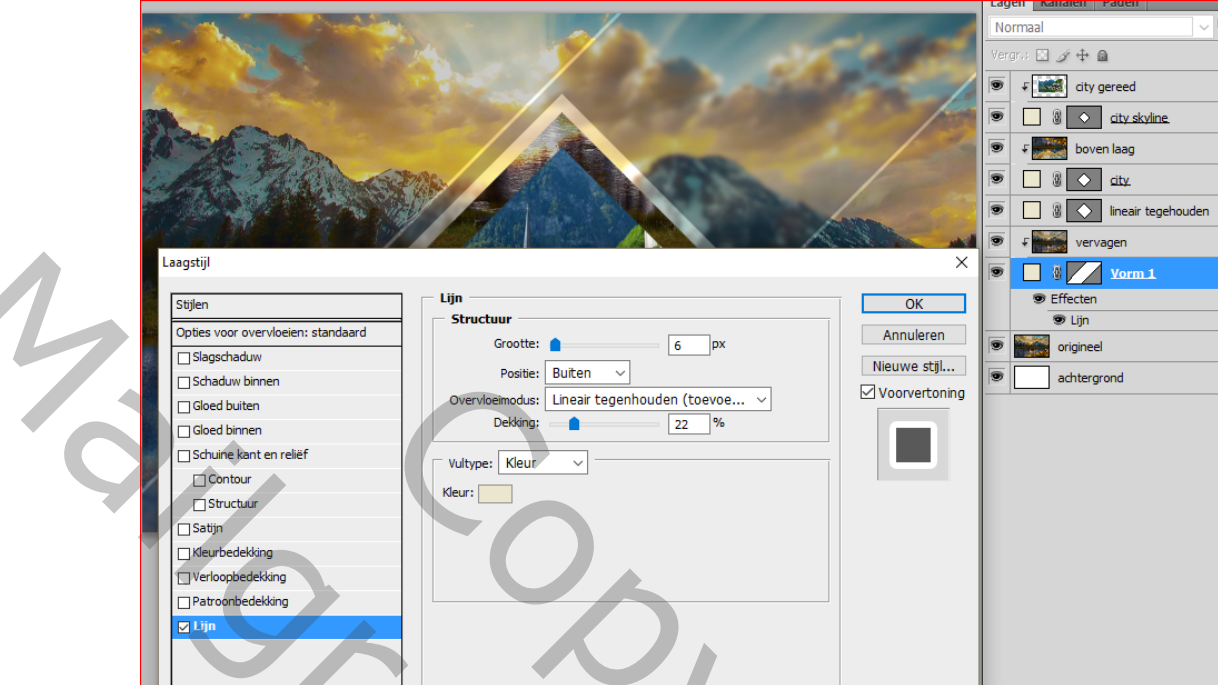

Je kan nu ook hier stoppen als je een kleuren bewerking wilt. Anders is het een zwart wit foto

aanpassingslaag - kleurtoon en verzadiging

|                                           |                                  | Lagen K | Canalen Paden           |
|-------------------------------------------|----------------------------------|---------|-------------------------|
|                                           |                                  | Normaal |                         |
|                                           |                                  | vergr.: |                         |
| A A                                       |                                  | 9 0     | Kleurtoon/verzadiging 1 |
|                                           |                                  |         | city gereed             |
| ARE THE STORE AND AND A                   |                                  | •       | City skyline.           |
|                                           |                                  |         | boven laag              |
|                                           | anpassingen Maskers              |         | 3 🔿 city.               |
| K AND AND AND AND AND AND AND AND AND AND | leurtoon/verzadiging Aangepast ~ |         | Ineair tegehouden       |
|                                           | 0rinineel                        | 90      | I Helderheid/contrast 1 |
|                                           |                                  |         | vervagen                |
|                                           |                                  | 9       | 0 Vorm 1                |
|                                           | Verzadiging: -100                | 9       | Effecten                |
|                                           | lighthands                       |         | er un                   |
|                                           |                                  |         | ongineei                |
|                                           | 2                                |         | achtergrond             |
| · · · · · · · · · · · · · · · · · · ·     |                                  |         |                         |
| L'AMAGNA AND                              | チ ダ チ DVullen met kleur          |         |                         |
|                                           |                                  |         |                         |

nog een aanpassingslaag verloop toewijzen neem zwart wit

8. Sleep nu (de laag vervagen) boven de witte achtergrondlaag laag en de laag (origineel boven de schuine vormlaag en maak er een uitknipmasker van.

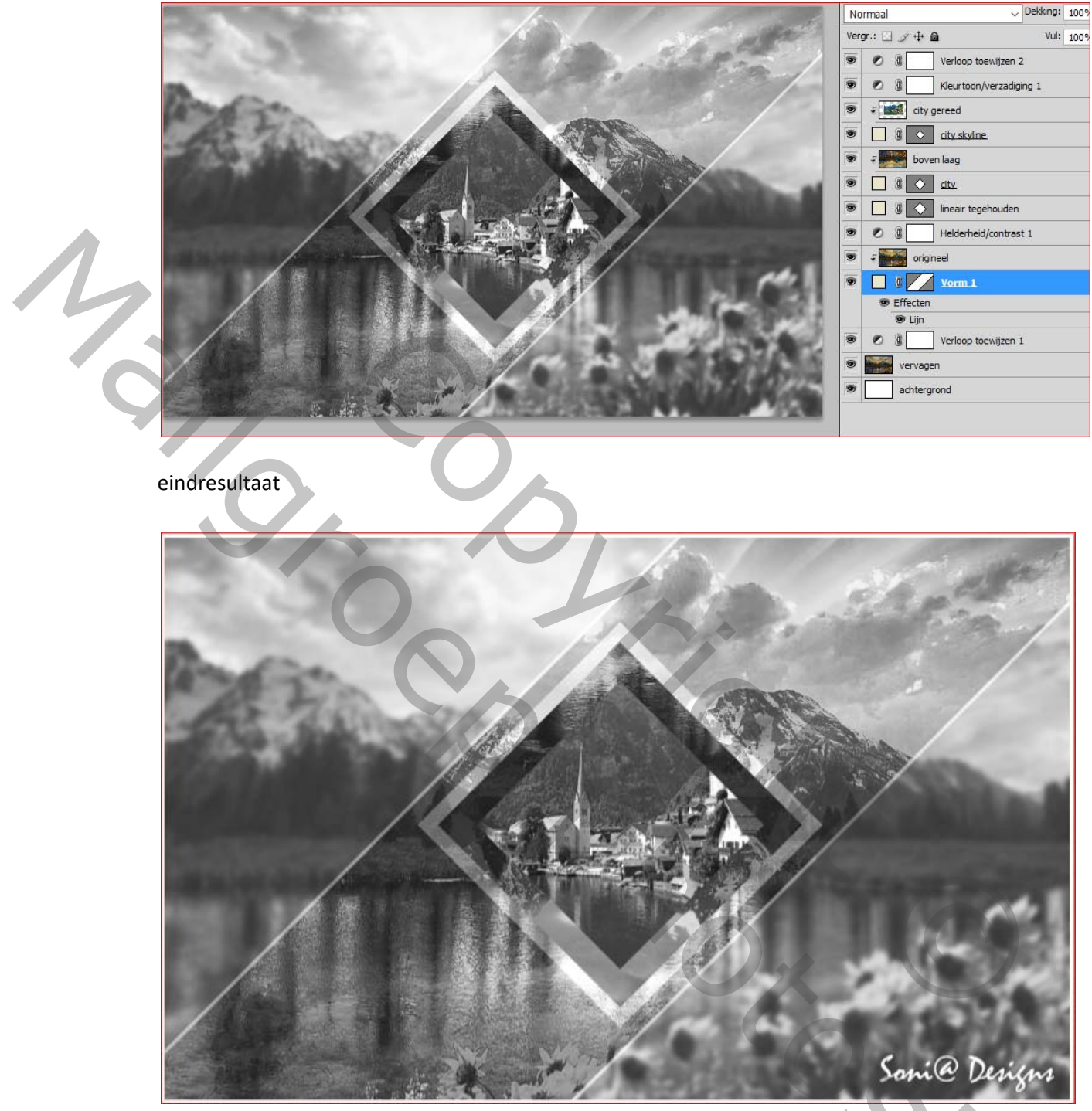

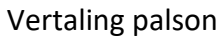

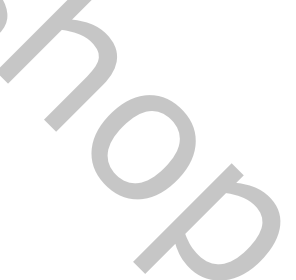